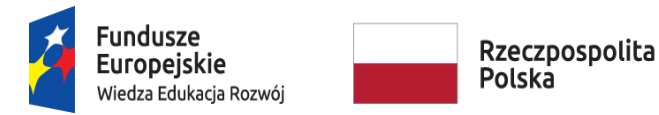

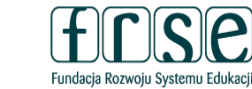

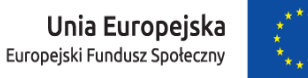

## INSTRUKCJA WYPEŁNIENIA I ZŁOŻENIA FORMULARZA KONTRAKTOWEGO

## PROJEKT "PONADNARODOWA MOBILNOŚĆ UCZNIÓW"

## Formularz kontraktowy służy:

- Fundacji Rozwoju Systemu Edukacji do przygotowania umowy finansowej na realizację przedsięwzięcia w ramach Programu Operacyjnego
  Wiedza Edukacja Rozwój, projektu "Ponadnarodowa mobilność uczniów" finansowanego z Europejskiego Funduszu Społecznego
- ✓ Organizacji realizującej przedsięwzięcie do redukcji działań projektowych w oparciu o przyznaną kwotę dofinansowania (jeśli dotyczy).

W tym celu prosimy o procedowanie zgodnie z niniejszą instrukcją.

## I. Wypełnienie i złożenie Formularza kontraktowego w Systemie dokumentów OnLine FRSE:

Aby wypełnić Formularz kontraktowy należy:

- 1. Zalogować się w Systemie dokumentów OnLine FRSE pod adresem http://online.frse.org.pl/.
- 2. Wybrać zakładkę POWER klikając "Wybieram".
- 3. Przejść do zakładki "Projekty".
- 4. Wybrać i wypełnić dokument "Formularz kontraktowy" klikając "Wypełnij".
- 5. Po wypełnieniu wszystkich obowiązkowych pól we wszystkich zakładkach, kliknąć "Wyślij dokument".
- 6. Potwierdzić opcję wysyłania dokumentu klikając "Tak, wyślij dokument" Formularz kontraktowy zostanie złożony i przesłany online.
- 7. Jeżeli pojawi się czerwone pole z informacją o błędach należy ponownie sprawdzić i uzupełnić wszystkie wymagane pola w poszczególnych częściach formularza.

## II. Formularz kontraktowy składa się z następujących zakładek:

- 1. Dane identyfikacyjne.
- 2. Dane identyfikacyjne organizacji uczestniczących.
- 3. Szczegółowy opis działań.
- 4. Podsumowanie budżetu.

### Projekt PO WER "Ponadnarodowa mobilność uczniów" Projekt współfinansowany przez Unię Europejską w ramach środków Europejskiego Funduszu Społecznego

# power.frse.org.pl/mobilnosc-uczniow

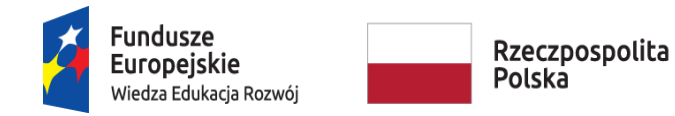

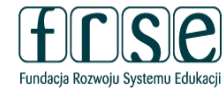

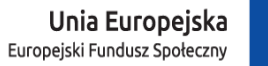

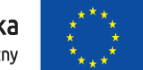

Funkcja Zapisz jako szkic umożliwia

zapisanie wersji roboczej formularza

- III. Wyjaśnienia do poszczególnych pól:
  - A. Informacje ogólne

### Nowy dokument WER/19/PMU/FK

Zapisz jako szkic Wyślij dokument Nowy dokument

Pola podświetlone są na czerwono, gdy są polami wymaganymi lub, gdy wpisana wartość nie jest poprawni

Niepoprawność danych może wynikać z: przekroczenia nałożonego limitu na ilość znaków, przekroczenia dopuszczalnej wartości liczbowej lub niepoprawnego formatu danych np. zbyt długi/krótki numer NIP

| 1. DANE IDENTYFIKACYJNE    2. DANE IDENTYFIKACYJNE ORGANIZACJI UCZESTNICZĄCYCH    3. SZCZEGÓŁOWY OPIS DZIAŁAŃ      4. PODSUMOWANIE BUDŻETU    3. SZCZEGÓŁOWY OPIS DZIAŁAŃ | i kontynuację jego wypełniania później,<br>po ponownym zalogowaniu się do |
|----------------------------------------------------------------------------------------------------|---------------------------------------------------------------------------|
| 1. DANE IDENTYFIKACYJNE                                                                                                    | systemu online FRSE                                                       |
| Numer przedsięwzięcia 2019-1-PMU-                                                                                                    |                                                                           |
| I Tytuł przedsięwzięcia                                                                                                    | Kolor niebieski wskazuje aktywną                                          |
| Data rozpoczęcia  czas trwania  I Data zakończenia    * 2019-  * 12 miesięcy  *                                                                                           | (uzupełnianą) zakładkę                                                    |

- Wszystkie pola formularza muszą zostać wypełnione.
- O wypełnieniu pola informuje jego podświetlenie na kolor fioletowy.

# power.frse.org.pl/mobilnosc-uczniow

Fundacja Rozwoju Systemu Edukacji Al. Jerozolimskie 142a, 02-305 Warszawa TEL. 22 46 31 660, FAKS 22 46 31 031, powerSE@frse.org.pl

### Projekt PO WER "Ponadnarodowa mobilność uczniów" Projekt współfinansowany przez Unię Europejską w ramach środków Europejskiego Funduszu Społecznego

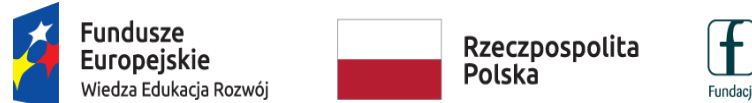

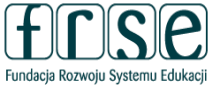

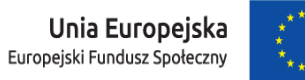

### B. Dane identyfikacyjne

| ANE IDENTYFIKACYJNE 2. DANE IDENTYFIK | KACYJNE ORGANIZACJI UCZESTNICZĄCYCH | 3. SZCZEGÓŁOWY OPIS DZIAŁAŃ |
|---------------------------------------|-------------------------------------|-----------------------------|
| DDSUMOWANIE BUDŻETU                   |                                     |                             |
| 1. DANE IDENTYFIKAC                   | YJNE                                |                             |
| Numer przedsięwzięcia                 |                                     | 2019-1-PMU-                 |
| Nazwa instytucji wnioskującej         |                                     |                             |
| -                                     |                                     |                             |
| Tytuł przedsięwzięcia                 |                                     |                             |
| -                                     |                                     |                             |
| Data rozpoczęcia                      | czas trwania                        | Data zakończenia            |
| 2019-                                 | • 12 miesięcy →                     |                             |
|                                       | 6 miesięcy                          |                             |

- Numer przedsięwzięcia, nazwa instytucji, tytuł oraz data rozpoczęcia zostaną zaciągnięte automatycznie ze złożonego formularza zgłoszeniowego.
- Należy zweryfikować dane oraz zaktualizować datę rozpoczęcia.
- Należy wybrać czas trwania przedsięwzięcia: 6 lub 12 miesięcy zgodnie z zasadami projektu "Ponadnarodowa mobilność uczniów", w zależności od liczby wyjazdów zagranicznych grup uczniów.
- Data zakończenia zostanie wyliczona automatycznie, w zależności od wybranego czasu trwania.

# power.frse.org.pl/mobilnosc-uczniow

Projekt PO WER "Ponadnarodowa mobilność uczniów" Projekt współfinansowany przez Unię Europejską w ramach środków Europejskiego Funduszu Społecznego

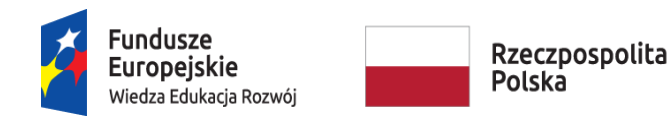

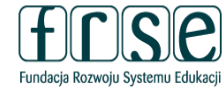

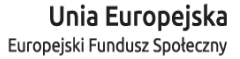

### C. Dane identyfikacyjne organizacji uczestniczących

| 2. DANE IDENTYFIK                     | ACYJNE O             | RGA       | NIZAC       | JI UCZ      | ESTNICZ    | ĄCYCH | Vie             |
|---------------------------------------|----------------------|-----------|-------------|-------------|------------|-------|-----------------|
| tczy nastąpiła zmiana instytucji przy | jmującej wzgiędem n  | ormular2a | a zgłoszeni | owego?      |            | R     |                 |
| Dane Organizacji realizu              | ijącej przedsię      | vzięci    | е           |             |            |       |                 |
| Pełna nazwa Organizacji realizujące   | ej przedsię w zięcie |           |             |             |            |       | $\overline{\ }$ |
| •                                     |                      |           |             |             |            |       |                 |
| NIP                                   |                      |           |             |             |            |       |                 |
|                                       |                      |           | -l-l-       |             |            |       |                 |
| r Ulica                               |                      | Nr domu   | юкаш        | Kod poczt   | owy        |       |                 |
| Miejscowość                           |                      | Wojewó    | dztwo       |             |            |       |                 |
| •                                     |                      | śląskie   |             | •           |            |       |                 |
| Powiat                                |                      |           | Gmina       |             |            |       | _               |
| [                                     |                      |           | <u> </u>    |             |            |       |                 |
| Telefon                               |                      |           | E-mail      |             |            |       |                 |
| Strona www                            |                      |           |             |             |            |       |                 |
| •                                     |                      |           |             |             |            |       |                 |
| Typ instytucji R                      | odzaj instytucji     |           |             |             |            |       |                 |
| Publiczna v si                        | zkoła podstawowa     | •         |             |             |            |       |                 |
| REGON                                 | #Rodzaj rejestru     | -         | Numer v     | / rejestrze |            |       |                 |
|                                       |                      |           |             |             |            |       |                 |
| Przedstawiciel prawny                 |                      |           |             |             |            |       |                 |
| Tytuł Imię i nazwis                   | ko                   |           |             |             | Stanowisko |       |                 |
|                                       |                      |           |             |             |            |       |                 |
| Dodaj                                 |                      |           |             |             |            |       |                 |
| Wykaz instytucji przyjmuj             | ących uczestni       | czący     | ch w prz    | edsięwzie   | ęciu       |       |                 |
| Nazwa instytucji przyjmującej         |                      |           |             |             |            |       |                 |
|                                       |                      |           |             |             |            |       |                 |
|                                       |                      |           |             |             |            |       |                 |

• Dane zostaną automatycznie zaciągnięte ze złożonego formularza zgłoszeniowego, należy dokładnie sprawdzić wprowadzone informacje i uzupełnić brakujące.

Należy odpowiedzieć na pytanie dot. zmiany instytucji ٠ przyjmującej wybierając: TAK lub NIE:

— w przypadku wyboru tak należy dokonać edycji danych poprzez dodanie nowej instytucji lub usunięcie nieaktualnej, klikając w odpowiedni przycisk w dolnej części zakładki,

- w przypadku wyboru nie należy przejść do kolejnej zakładki (Szczegółowy opis działań).

## power.frse.org.pl/mobilnosc-uczniow

Fundacja Rozwoju Systemu Edukacji Al. Jerozolimskie 142a, 02-305 Warszawa TEL. 22 46 31 660, FAKS 22 46 31 031, powerSE@frse.org.pl

### **Projekt PO WER** "Ponadnarodowa mobilność uczniów" Projekt współfinansowany przez Unię Europejską

w ramach środków Europejskiego Funduszu Społecznego

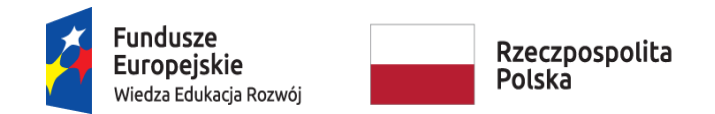

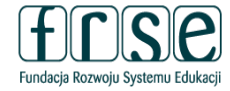

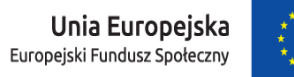

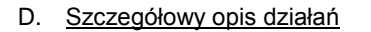

| 1.<br>4. | DANE<br>PODS | identyfik<br>Umowani | ACYJNE 2. DA<br>E BUDŻETU | NE IDENTYFIKAC    | YJNE ORGANIZA         | CJI U        | ICZE STNICZ   | АСАСН             | 3. SZ | CZEGÓŁOWY OF                | PIS DZIAŁAŃ          |   |   |   |
|----------|--------------|----------------------|---------------------------|-------------------|-----------------------|--------------|---------------|-------------------|-------|-----------------------------|----------------------|---|---|---|
|          |              | 3. SZ                | CZEGÓŁO                   |                   | S DZIAŁAI             | Ń            |               |                   |       |                             |                      |   |   |   |
|          |              | A. W                 | YJAZD GR                  | UPY UCZN          | IÓW                   |              |               |                   |       |                             |                      |   |   |   |
|          |              | Grupa                | Liczba osób               | Liczba<br>uczniów | Liczba opiekuno       | ów           | Kraj przyja   | izdu              | Mias  | to przyjmujące              | SUMA KOSZTÓ<br>GRUPY | W |   |   |
|          | •            | 1                    | NaN                       |                   |                       |              | Niemcy        |                   | Drez  | no                          | NaN                  |   | ø | × |
| ⇒        | •            | 2                    | NaN                       |                   |                       |              | Hiszpania     |                   | Barc  | elona                       | NaN                  |   | Ø | × |
|          |              | Dodaj                |                           |                   |                       |              |               |                   |       |                             |                      |   |   |   |
|          |              | B. W                 | IZYTA PRZ                 | YGOTOWA           | WCZA                  |              |               |                   |       |                             |                      |   |   |   |
|          |              | Wizyta               | Liczba osób               | Kraj przyjazdu    | Miasto<br>przyjmujące | Data<br>rozp | a<br>loczęcia | Data<br>zakończei | nia   | Czas trwania z<br>dniami na | SUMA<br>KOSZTÓW      |   |   |   |
|          |              |                      |                           |                   |                       |              |               |                   |       | podroz (max. 3<br>dni)      |                      |   |   |   |
| ٠        | ۲.,          | 1                    | 2                         | Niemcy            | Drezno                |              |               |                   |       |                             | NaN                  | Ø |   |   |
|          |              | Dodaj                |                           |                   |                       |              |               |                   |       |                             |                      |   |   |   |

• Część danych zostanie zaciągnięta z formularza zgłoszeniowego, należy uzupełnić brakujące lub zmodyfikować odpowiednie pola z danymi w sekcjach: A. Wyjazd grupy uczniów i B. Wizyta przygotowawcza, klikając w żółty ołówek.

# power.frse.org.pl/mobilnosc-uczniow

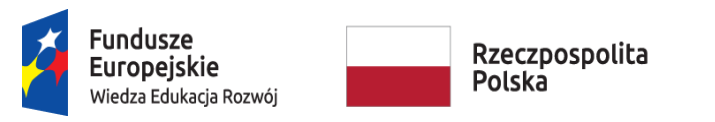

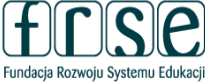

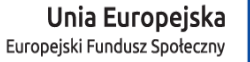

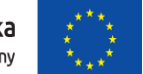

a) Wyjazd grupy uczniów – okno edycji danych

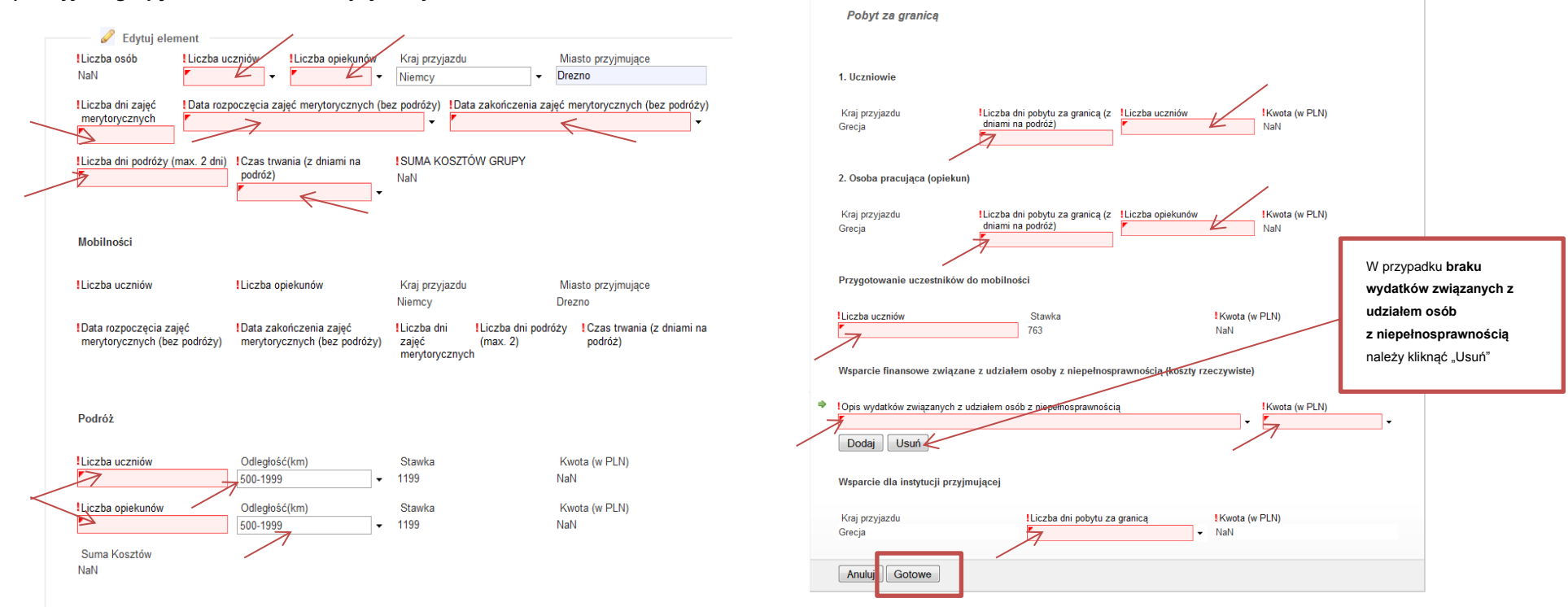

- Należy podać szczegóły kalkulacji.
- Przy wyliczeniach należy uwzględnić ewentualną redukcję budżetu wskazaną w e-mailu dot. oceny złożonego formularza.

Przy dokonywaniu redukcji budżetu należy kierować się założeniem, iż w pierwszej kolejności należy zmniejszać liczbę opiekunów lub skracać czas trwania mobilności, jeśli jest to możliwe, zgodnie z założeniami projektu, a w ostateczności redukować liczbę uczniów. Powyższe zalecenie podyktowane jest założeniami projektu "Ponadnarodowa mobilność uczniów", który kierowany jest do uczniów i ma na celu objęcie wsparciem jak największej liczby uczniów.

Przy określaniu liczby mobilności należy również uwzględnić opinie ekspertów oceniających formularz zgłoszeniowy.

• Po uzupełnieniu wszystkich pól należy kliknąć "Gotowe".

### Projekt PO WER "Ponadnarodowa mobilność uczniów" Projekt współfinansowany przez Unię Europejską w ramach środków Europejskiego Funduszu Społecznego

## power.frse.org.pl/mobilnosc-uczniow

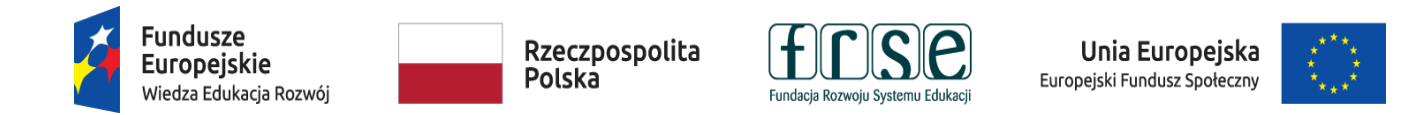

b) Wizyta przygotowawcza – okno edycji danych

| Liczba osob                                     | Kraj przyjazdu<br>Grecja  | Miasto przyjmujące<br>▼ Pyrgetos                     |                       |
|-------------------------------------------------|---------------------------|------------------------------------------------------|-----------------------|
| Data rozpoczęcia                                |                           | Data zakończenia                                     |                       |
| Czas trwania z dniami na<br>podróż (max. 3 dni) | I SUMA KOSZTÓW<br>NaN     |                                                      |                       |
| Podróż                                          |                           |                                                      |                       |
| Liczba opiekunów                                | Odległość(km)<br>500-1999 | Stawka<br>✔ 1199                                     | Kwota (w PLN)<br>NaN  |
| Pobyt za granicą                                |                           |                                                      |                       |
| Liczba opiekunów                                | Kraj przyjazdu<br>Grecja  | Liczba dni pobytu za granicą (z<br>dniami na podróż) | !Kwota (w PLN)<br>NaN |

- Należy podać szczegóły kalkulacji.
- Przy wyliczeniach należy uwzględnić ewentualną redukcję budżetu wskazaną w e-mailu dot. oceny złożonego formularza zgodnie z zaleceniem opisanym dla wyjazdów grup uczniów.
- Po uzupełnieniu wszystkich pól należy kliknąć "Gotowe".

Projekt PO WER "Ponadnarodowa mobilność uczniów" Projekt współfinansowany przez Unię Europejską w ramach środków Europejskiego Funduszu Społecznego

## power.frse.org.pl/mobilnosc-uczniow

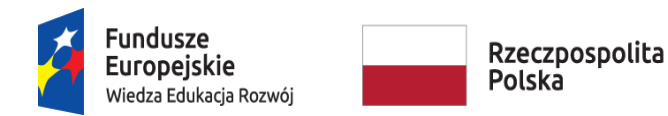

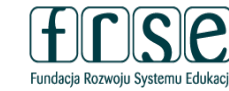

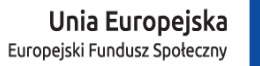

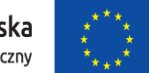

### E. <u>Podsumowanie budżetu</u>

| NE IDENTYFIKACYJNE 2. DANE IDENTYFIKACYJNE ORGANIZACJI UCZESTNICZĄCYCH 3. SZCZEC        | GÓŁOWY OPIS DZIAŁAŃ |
|-----------------------------------------------------------------------------------------|---------------------|
| DSUMOWANIE BUDŻETU                                                                      |                     |
| 4. PODSUMOWANIE BUDŻETU                                                                 |                     |
|                                                                                         |                     |
| Liczba uczestników                                                                      | 40                  |
| Liczba opiekunów (w tym wizyty przygotowawcze)                                          | 6                   |
| Podróż                                                                                  | 55154               |
| Pobyt za granicą                                                                        | 77190               |
| Przygotowanie uczestników do mobilności                                                 | 30520               |
| Wsparcie finansowe związane z udziałem osoby z niepełnosprawnością (koszty rzeczywiste) | 0                   |
| Wsparcie dla instytucji przyjmującej                                                    | 7650                |
| Całkowity budżet projektu w PLN                                                         | 170514              |

- Zakładka nieedytowalna: dane zostały wyliczone na podstawie danych wprowadzonych w zakładce 3. Szczegółowy opis działań.
- Należy zweryfikować liczbę osób oraz poszczególne kwoty budżetu.

Prosimy o dokładne sprawdzenie, czy dane wpisane do Formularza kontraktowego są poprawne.

Dane w Formularzu kontraktowym muszą być tożsame z danymi wprowadzonymi w Ankiecie.

Fundacja Rozwoju Systemu Edukacji nie ma możliwości skorygowania błędnie wpisanych danych i nie ponosi odpowiedzialności za skutki błędów.

Ponowne wypełnienie i złożenie poprawionego Formularza kontraktowego może skutkować opóźnieniem w wystawieniu i podpisaniu umowy finansowej, a tym samym opóźnieniem w przekazaniu pierwszej raty dofinansowania.

Realizator Przedsięwzięcia ponosi wyłączną i pełną odpowiedzialność za poprawność danych w Formularzu kontraktowym.

# power.frse.org.pl/mobilnosc-uczniow

Fundacja Rozwoju Systemu Edukacji Al. Jerozolimskie 142a, 02-305 Warszawa TEL. 22 46 31 660, FAKS 22 46 31 031, powerSE@frse.org.pl

Projekt PO WER "Ponadnarodowa mobilność uczniów" Projekt współfinansowany przez Unię Europejską w ramach środków Europejskiego Funduszu Społecznego